## はじめての本や論文の探し方@東京大学

■ガイダンスの進め方

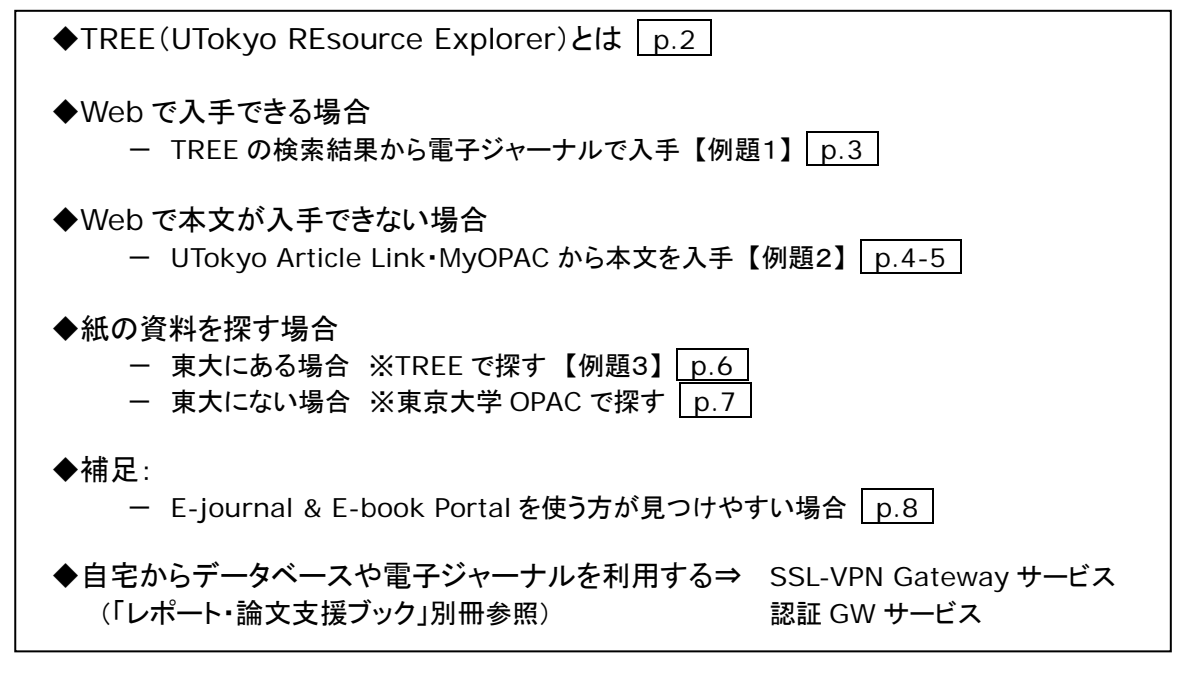

■配布資料

- ・ はじめての本や論文の探し方(この資料)
- ・ レポート・論文支援ブック:ここから始めよう
- ・ 自宅からデータベースや電子ジャーナルを使うには?(「レポート・論文支援ブック」別冊)

■データベースの入口

GACoS(ガコス)

【学内・学外 OK】⇒https://www.dl.itc.u-tokyo.ac.jp/gacos/index.html ※TREE 画面上部にもリンクがあります。

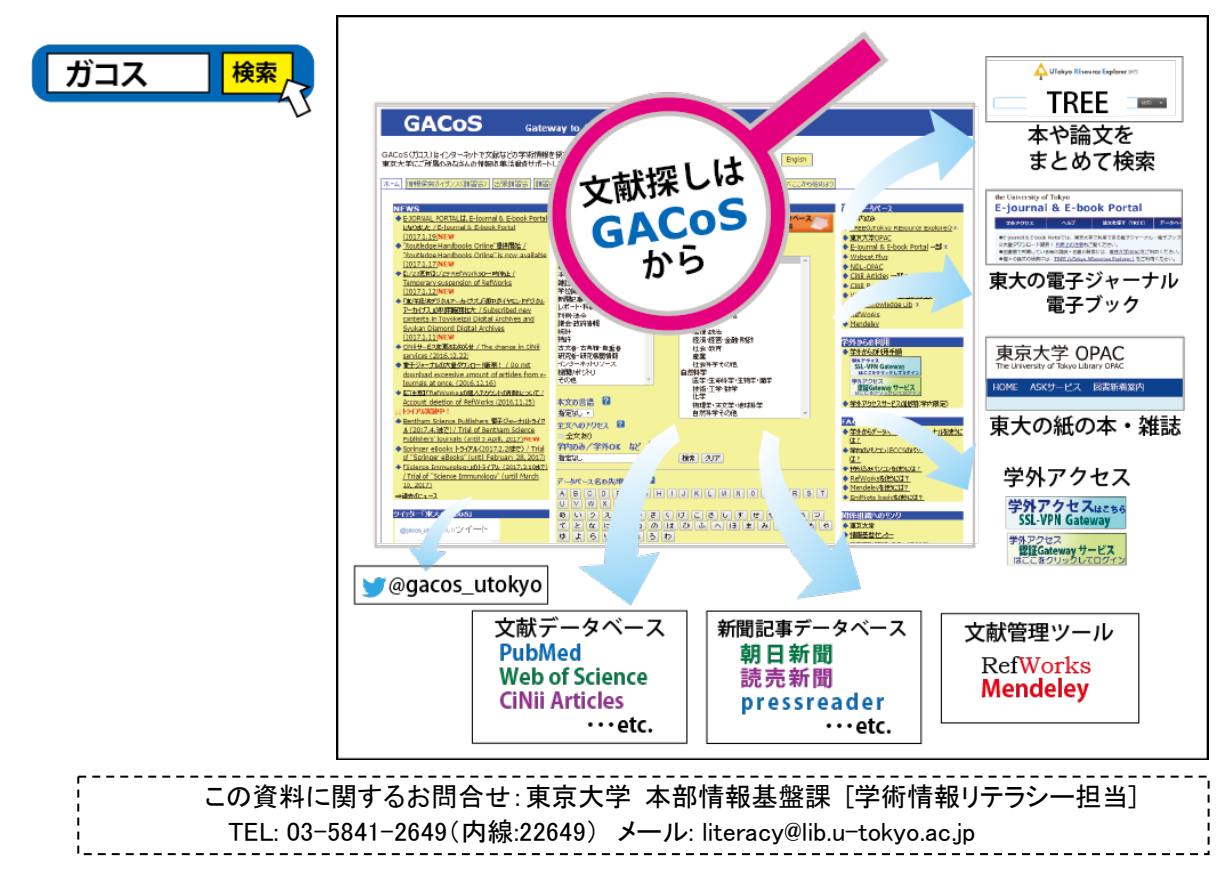

## TREE (UTokyo REsource Explorer) とは

TREE [UTokyo REsource Explorer] は、シンプルに、ひとつの検索窓から学術情報を検索できるサービスです。検索ツールの使い分けを意識せずに、紙の資料も電子版も、本も論文も一度に探せます。

◆TREE のメリット:

- (1) 論文の著者名や論文タイトルで検索することができます。また、図書館所蔵の紙の資料も、電子ジャーナル・電子ブックも、一度に探せます。(※E-journal & E-book Portal を使う方が見つけやすい場合もあり)
- (2)検索結果から、大学が有料で契約している電子ジャーナルや学術記事へダイレクトにアクセスできます。 (※学内ネットワークからの検索時)
- (3)検索ツールを個別に使う場合は、それぞれのツールによって検索ルールが異なりますが、TREEでは、 ひとつの検索窓から複数の検索ツールの収録データをまとめて検索することができます。

◆TREE のデメリット:

- (1)多くの検索ツールの収録情報をまとめて検索しますので、検索対象の分野や資料の種類が多岐にわたり、 自分にとっては不要な情報が多数表示されることがあります。
- (2)「この情報を探すにはどの検索ツールを使えばよいか」ということを既に知っている場合や、個々の検索 ツール特有の検索支援機能を使いたい場合は、TREEを使わずに、個別の検索ツールを使うことを おすすめします。

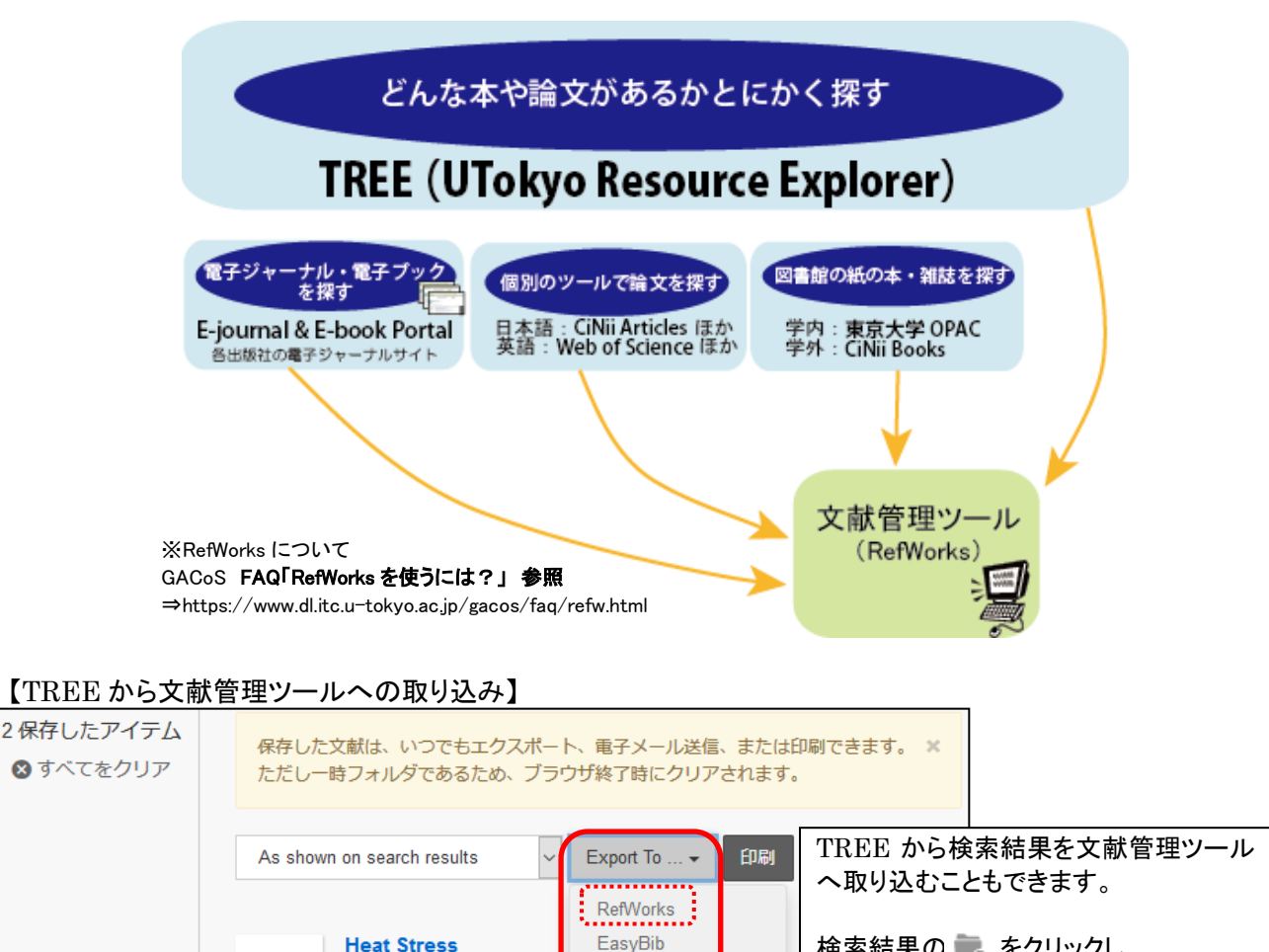

検索結果の 🖏 をクリックし、 一時保存フォルダにためておき、 まとめて「Export To」から文献管理 ツールへ取り込みます。

「RefWorks」は東大所属者は 無料で利用可能。 ※別途ユーザ登録が必要

EndNote

Zotero

BibTex

Citavi

mammalia

: Gardner, B

WELDING JOURNAL, 11/201

雑誌論文: <u>文献情報のみ</u>

Effects of heat street

3

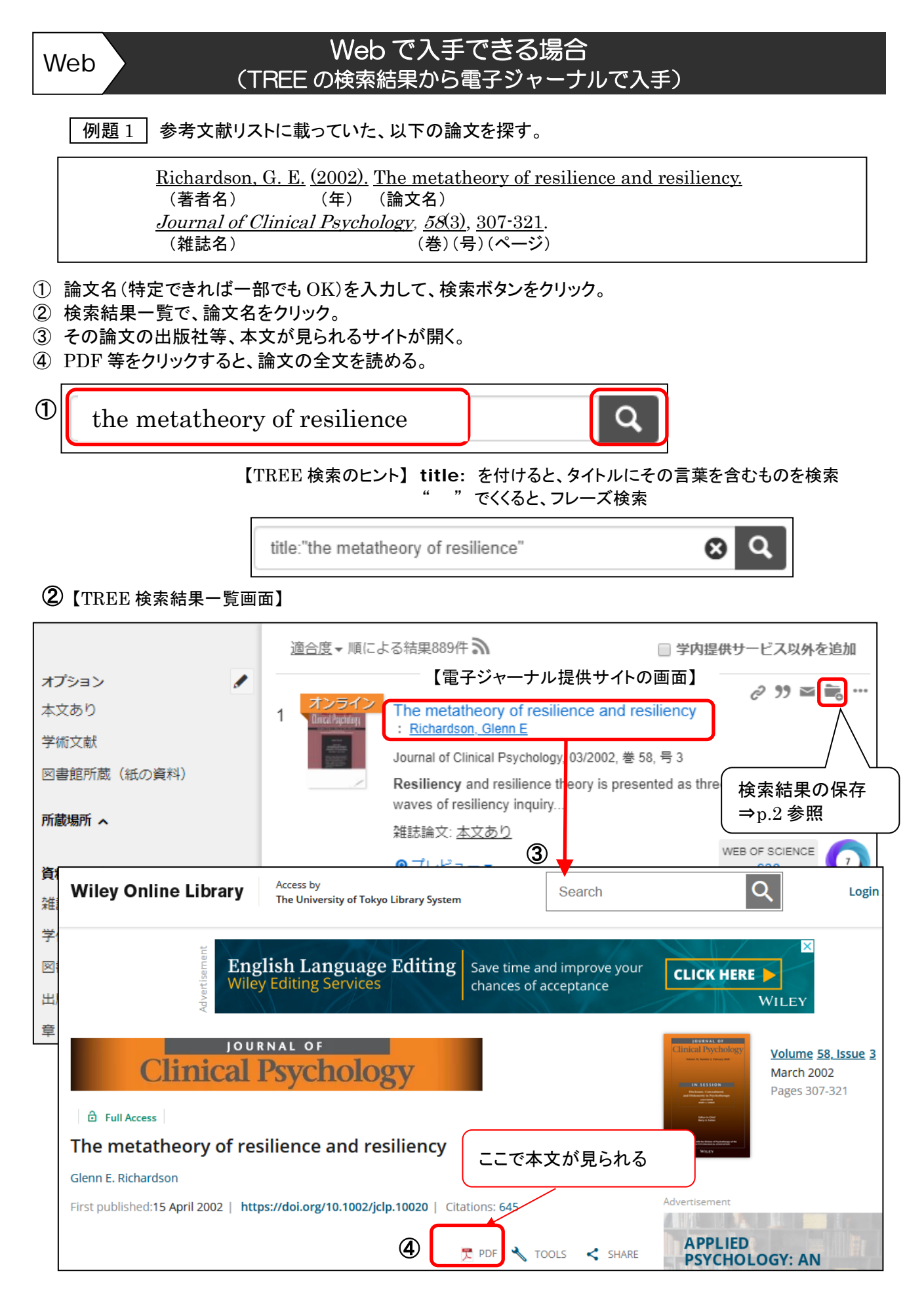

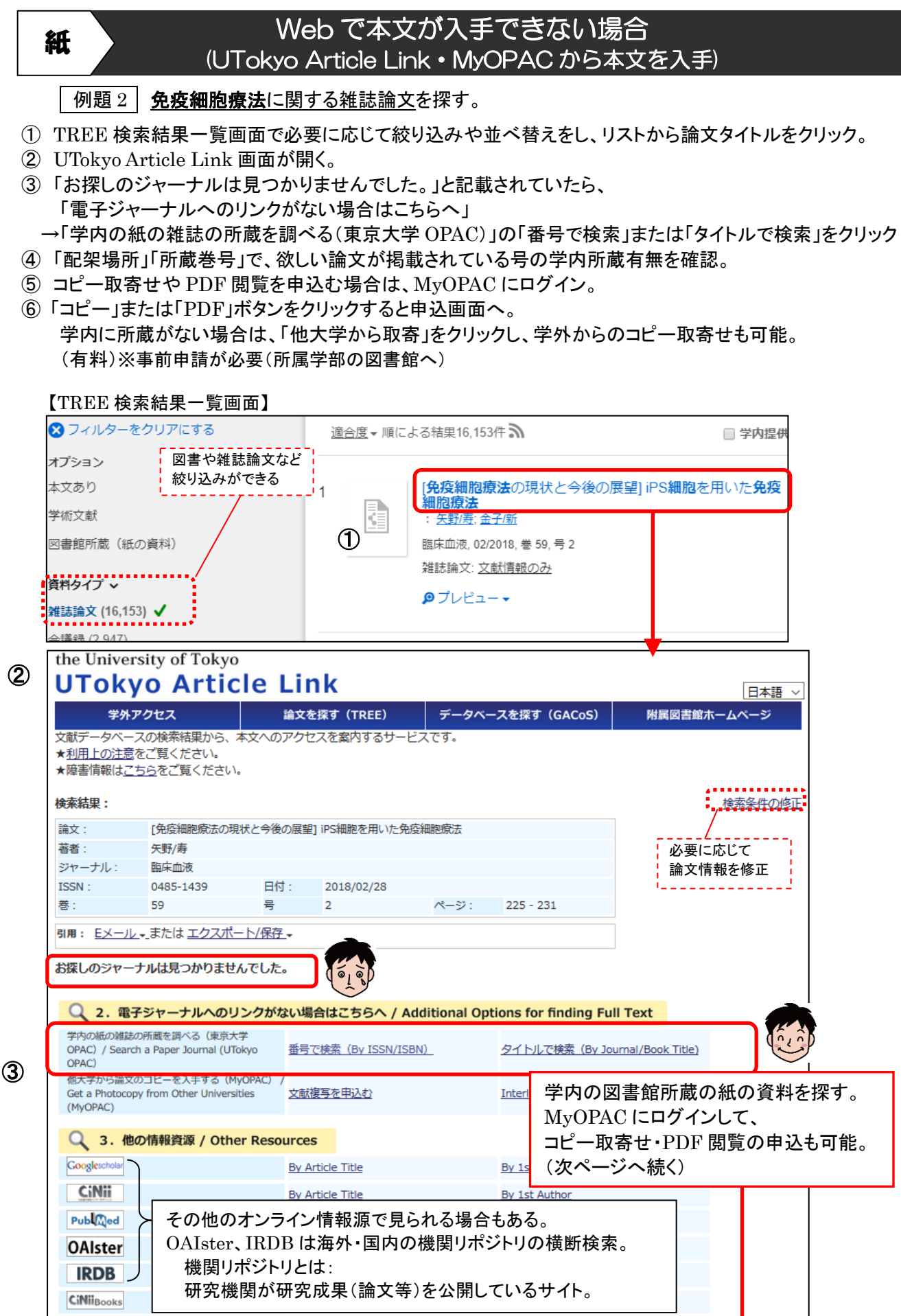

Import into RefWorks

データを取り込む

RefWorks

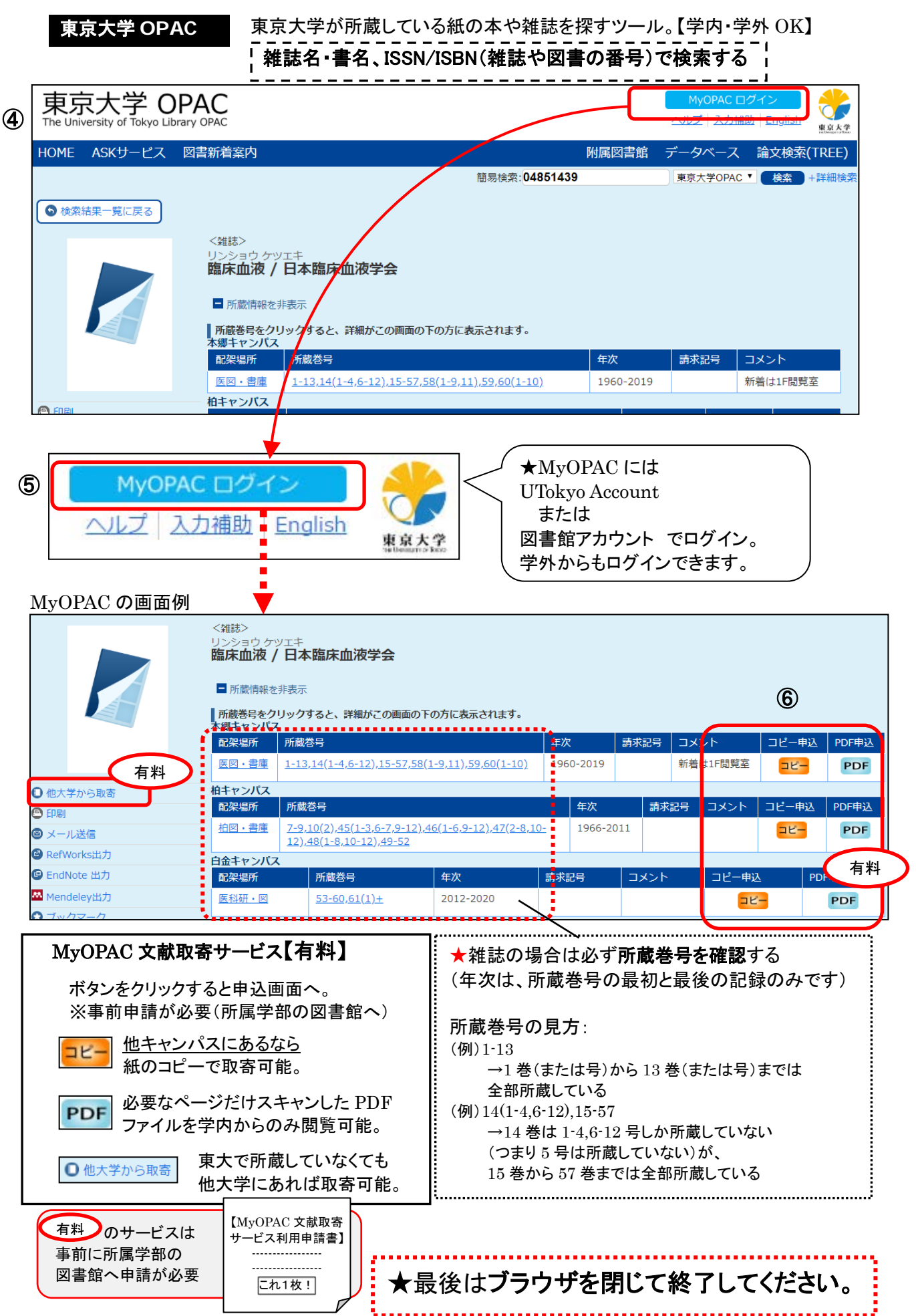

2020.3-「はじめての本や論文の探し方@東京大学」本部情報基盤課[学術情報リテラシー担当]

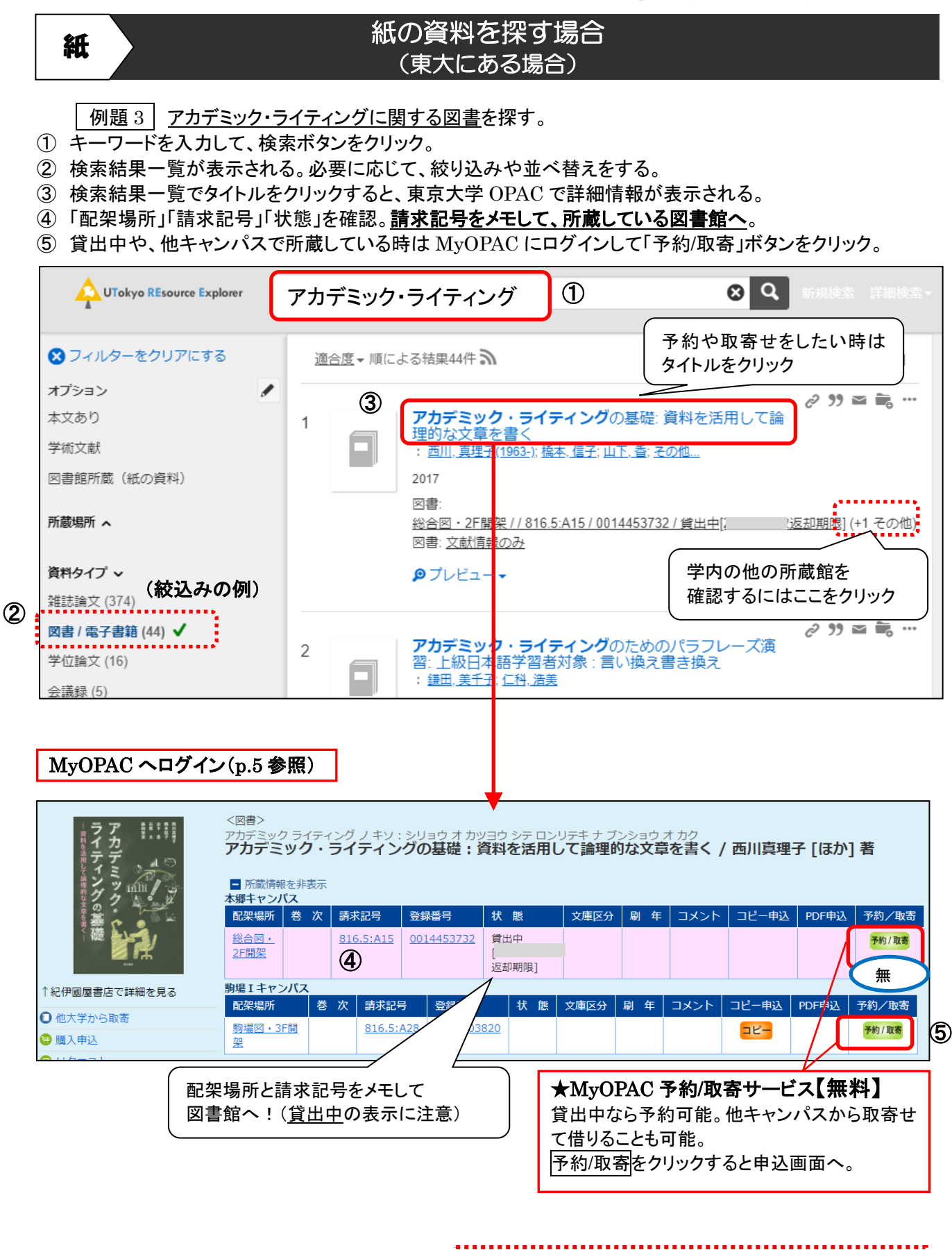

★最後は必ず、ブラウザを閉じて終了してください。

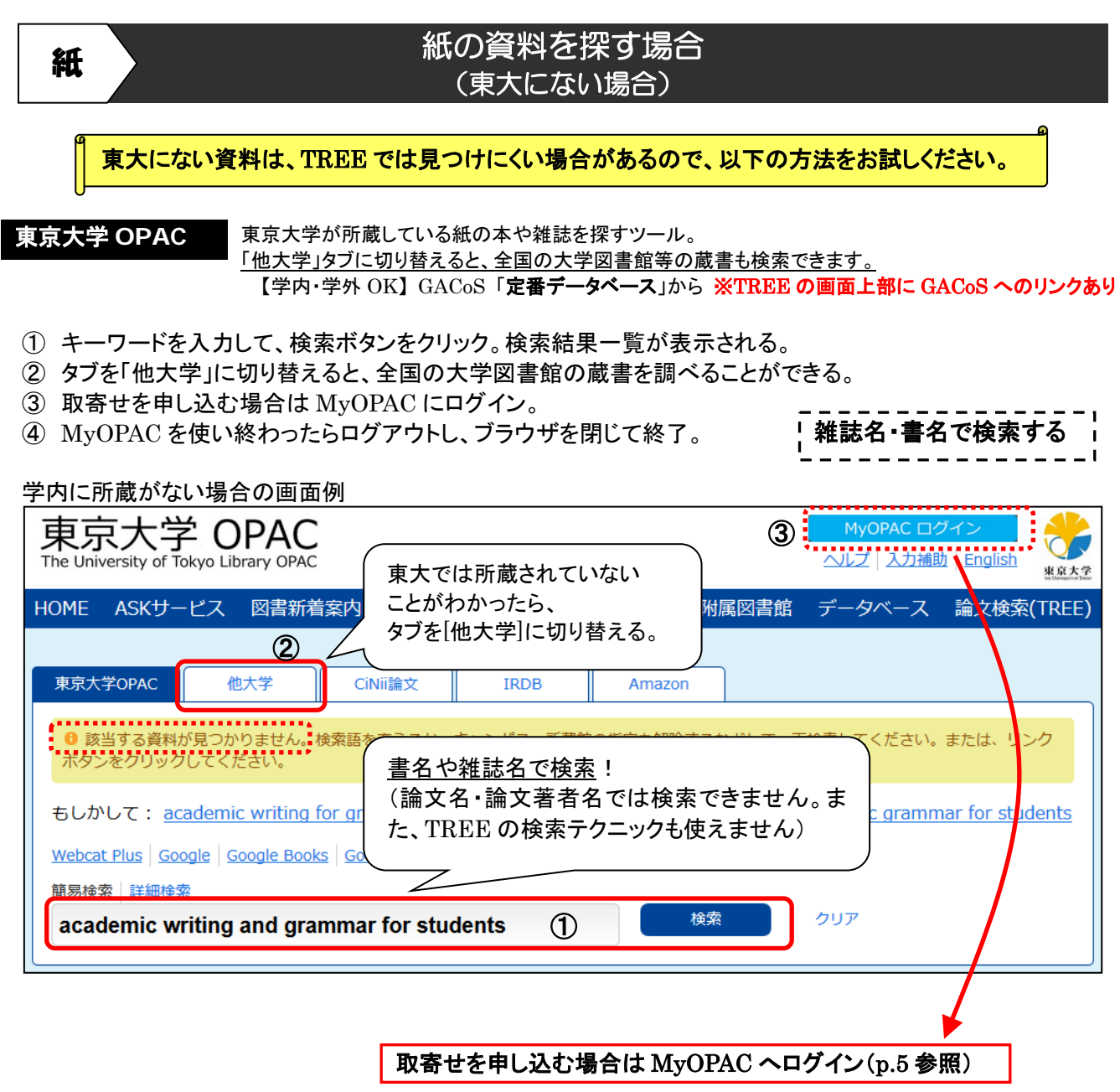

| <ul> <li>他大学から取寄</li> <li>50 購入申込</li> <li>有料</li> </ul> | <図書><br>Academic writing and grammar for students / Alex Osmond<br>( <u>Sage study skills</u> ) |          |          |                                       |              |
|----------------------------------------------------------|-------------------------------------------------------------------------------------------------|----------|----------|---------------------------------------|--------------|
|                                                          | データ種別                                                                                           | 図書       |          |                                       |              |
| 他の検索サイト<br>2 Webcat Plus                                 | 版                                                                                               | 2nd ed   |          |                                       |              |
| 2 CiNii Books                                            | 出版者                                                                                             | Sage     |          |                                       |              |
|                                                          | 出版年                                                                                             | 2016     |          |                                       |              |
| 2 Google                                                 | 本文言語                                                                                            | 英語       |          |                                       |              |
| Ø Google Book                                            | -<br>-<br>-<br>- 所蔵館を非表示(大学                                                                     | 他大学の所蔵情報 |          |                                       |              |
| Google Scholar                                           | 所蔵館                                                                                             |          | 配置       | 請求番号                                  | 登録番号         |
|                                                          | 東洋大学 附属図書館 板倉図書館         印AG           金沢大学 附属図書館         GPAG                                  |          |          | 836.5:OA78                            | 0400344271   |
|                                                          |                                                                                                 |          | 自然図1F留学生 | : pbk 836.5:083                       | 1500-51532-9 |
|                                                          | 関西学院大学 図書館                                                                                      | PAC      | 上ケ原      | 808.9:876(2)                          | 0005928668   |
|                                                          |                                                                                                 |          |          | · · · · · · · · · · · · · · · · · · · |              |

¦ MyOPAC 終了後は ¦ 必ずブラウザを閉じて終了! ¦

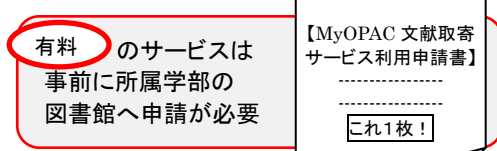

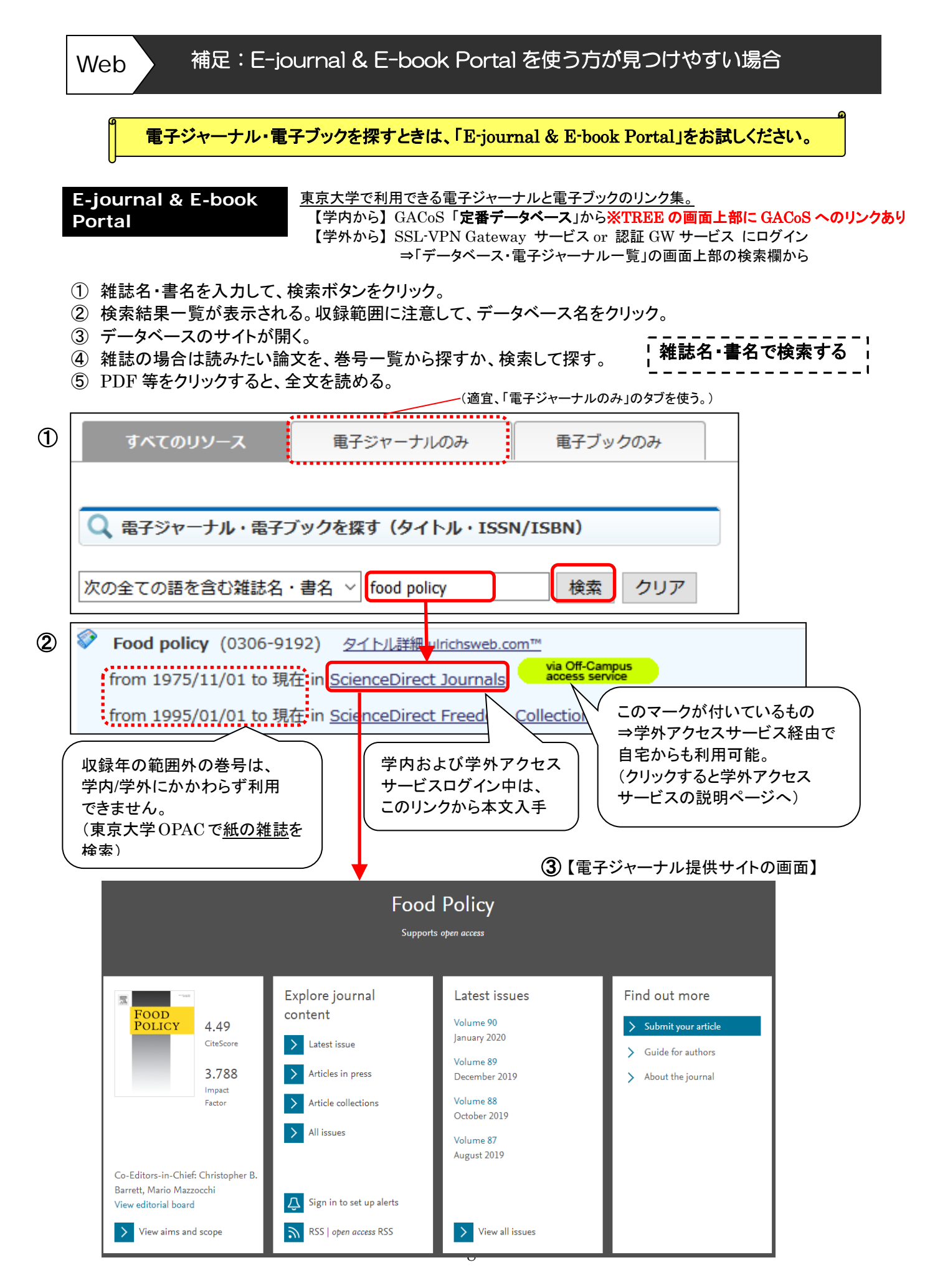